## OnLog klient for PC

(Installering og oppdatering)

1. Åpne nettleser (alternativt klikk på «versjonsknappen på innloggingsskjermen og gå til punkt 3)

2. Gå til MAUI.DREAMWARE.NO eller klikk på linken.

En fil lastes ned.

Denne finner du i din standard nedlastingsmappe (Download/Nedlastninger) i filutforsker

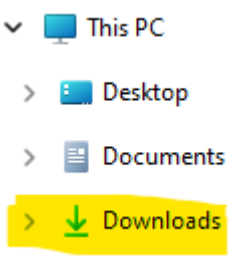

3.Høyreklikk på filen og velg Exctract all/ Pakk ut alle

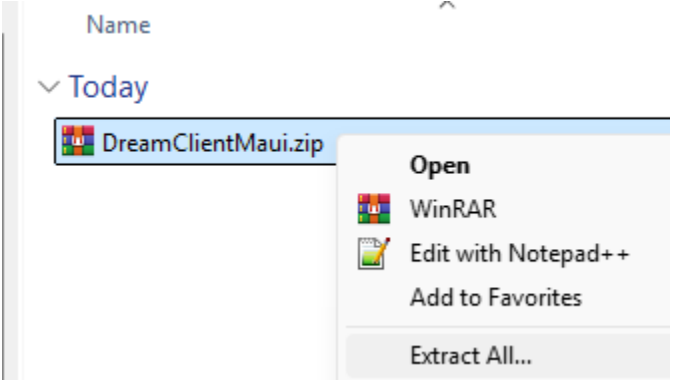

4.Du vil da bli dirigert til en ny mappe DreamClientMaui, her finner du en undermappe; DreamClientMaui X.X.X.X (versjonsnr kan variere)

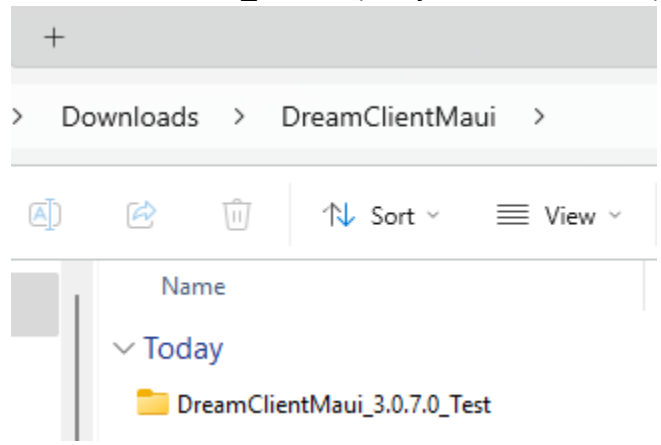

5.Åpne overnevnte mappe

6. Her skal du høyreklikke på filen Add-AppDevPackage.ps1 og velge Run with Powershell

| 📒 Add-AppDevPackage.r  | esour | rces 13.01.2025 11:13        | Fil |
|------------------------|-------|------------------------------|-----|
| Dependencies           |       | 13.01.2025 11:13             | Fil |
| 🙀 Add-AppDevPackage.   |       | Open                         | i   |
| 🔄 DreamClientMaui_3.0. |       | Edit                         |     |
| TreamClientMaui 3.0    |       | Run with PowerShell          |     |
|                        | u.    | WinRAR                       | >   |
| DreamClientMaui_3.0.   |       | Move to OneDrive - Onlog AS  | 1   |
| 🙀 Install.ps1          |       | Move to OneDrive - Personal  | i   |
|                        | 2     | Edit with Notepad++          |     |
|                        |       | Add to Favorites             |     |
|                        | ٠     | Scan with Microsoft Defender |     |

7.De vil da få frem et vindu som ser slik ut og følg instruksene deretter.

| 🔁 Windows PowerShell                                                                                             | -                    | -                 |              | $\times$   |
|----------------------------------------------------------------------------------------------------|----------------------|-------------------|--------------|------------|
| ownloads\DreamClient.UWP\DreamClient.UWP_2.3.5.0_Test\Dependencies\x86\Micro                                     | C:\Usen<br>soft.NET. | rs\l<br>Nat       | evis<br>ive. | ¦\D<br>.Fr |
| C:\Users\levis\Downloads\DreamClient.UWP<br>.3.5.0_Test\Dependencies\x86\Microsoft.NET.Native.Runtime.2.2.appx   | \DreamCli            | ient              | . UWP        | P_2        |
| C:\Users\levis\Downloads\DreamClient.UWP\DreamClient.UWP_2.3.5.0_Test\Depend<br>ft.UI.Xaml.2.4.appx              | encies\x8            | 36\M <sup>-</sup> | icro         | so         |
| C:\Users\levis\Downloads\DreamClient.UWP\DreamClient.UWP_2.3.5.0_Test\Depend<br>ft.VCLibs.x86.14.00.appx         | encies\x8            | 36\M              | icro         | so         |
| C:\Users\levis\Downloads\DreamClient.UWP\DreamClient.UWP_2.3.5.0_Test\Depend<br>ft.NET.Native.Framework.2.2.appx | encies\x6            | 54 \M             | icro         | so         |
| C:\Users\levis\Downloads\DreamClient.UWP\DreamClient.UWP_2.3.5.0_Test\Depend<br>ft.NET.Native.Runtime.2.2.appx   | encies \xt           | 54 \M             | icro         | )SO        |
| C:\Users\levis\Downloads\DreamClient.UWP\DreamClient.UWP_2.3.5.0_Test\Depend<br>ft.UI.Xam].2.4.appx              | encies \xt           | 54 \M             | icro         | )SO        |
| C:\Users\Tev1s\DownToads\DreamCTient.UWP\DreamCTient.UWP_2.3.5.0_Test\Depend<br>ft.VCLibs.x64.14.00.appx         | encies \xt           | 04 ∖M             | icro         | )SO        |
| Success: Your app was successfully installed.<br>Press Enter to continue: _                                      |                      |                   |              |            |

7a) Alternativt kan det hende at PC trenger å aktivere developer/utvikler modus

7b) Alternativt så kan det hende at Execution Policy må endres;

Det gjøres ved å kjøre PowerShell i Admin modus, skrive inn følgende kommando;

- Set-ExecutionPolicy -ExecutionPolicy RemoteSigned - og trykke enter

8.Appen er nå installert og du finner den ved å søke etter Dreamclient på din PC. Klikk Open/Åpne.

| Q DreamClient              |     |          |        |          |      |
|----------------------------|-----|----------|--------|----------|------|
| Search Work Apps Documents | Web | Settings | People | Fa 🕨     | Or   |
| Best match                 |     |          |        | _        |      |
| DreamClientMaui            | >   |          |        | оп       |      |
| Apps                       |     |          | Drea   | amClient | Maui |
| DreamClientMaui            |     |          |        | Арр      |      |
| Search work and web        |     | 🖸 Open   | -      | -        |      |

9. Skriv inn brukernavn og passord på følgende måte:

User: (1) Organisasjonsnummeret for din bedrift (du finner denne informasjonen på Proff.no) Password: (2) Stiftelsesåret for din bedrift (du finner denne informasjonen på Proff.no) Klikk SAVE.(3)

| DreamClient.UWP                                  | -      |        | $\times$ |
|--------------------------------------------------|--------|--------|----------|
| Configure new device                             |        |        |          |
| User                                             |        |        |          |
| 1                                                |        |        |          |
| Password                                         |        |        |          |
| 2                                                |        |        |          |
| Server                                           |        |        |          |
| licence.dreamware.no                             |        |        |          |
| TerminalID                                       |        |        |          |
| 0300FAD808008EF70500AA0E0500F31F05000F7605001DE4 | 05007A | F10500 | 0FF3     |
| Save                                             |        |        |          |
| Version 2.3 - Build 5                            |        |        |          |

10. Logg inn med ditt brukernavn og passord og påse at det står riktig navn på Firma-knappen.

## Innlogging

User

## Passord

Firma

OnLog

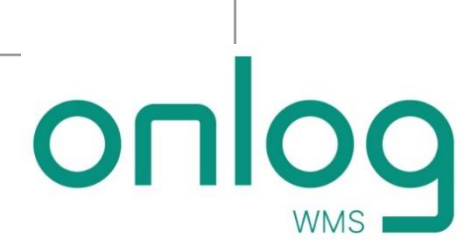